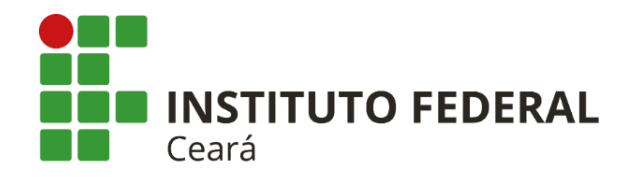

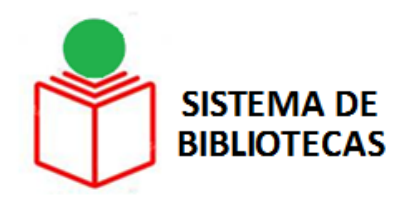

# COMO SOLICITAR PRIMEIRO ACESSO NO SUAP (SISTEMA UNIFICADO DE ADMINISTRAÇÃO PÚBLICA) USUÁRIO DOCENTE E TÉCNICO-ADMINISTRATIVO

### **Tutorial**

Fortaleza-CE 2017

### PASSO 1

Acesse o site <u>http://ifce.edu.br/</u> (Portal IFCE) e clique na opção "Solicitações de TI"

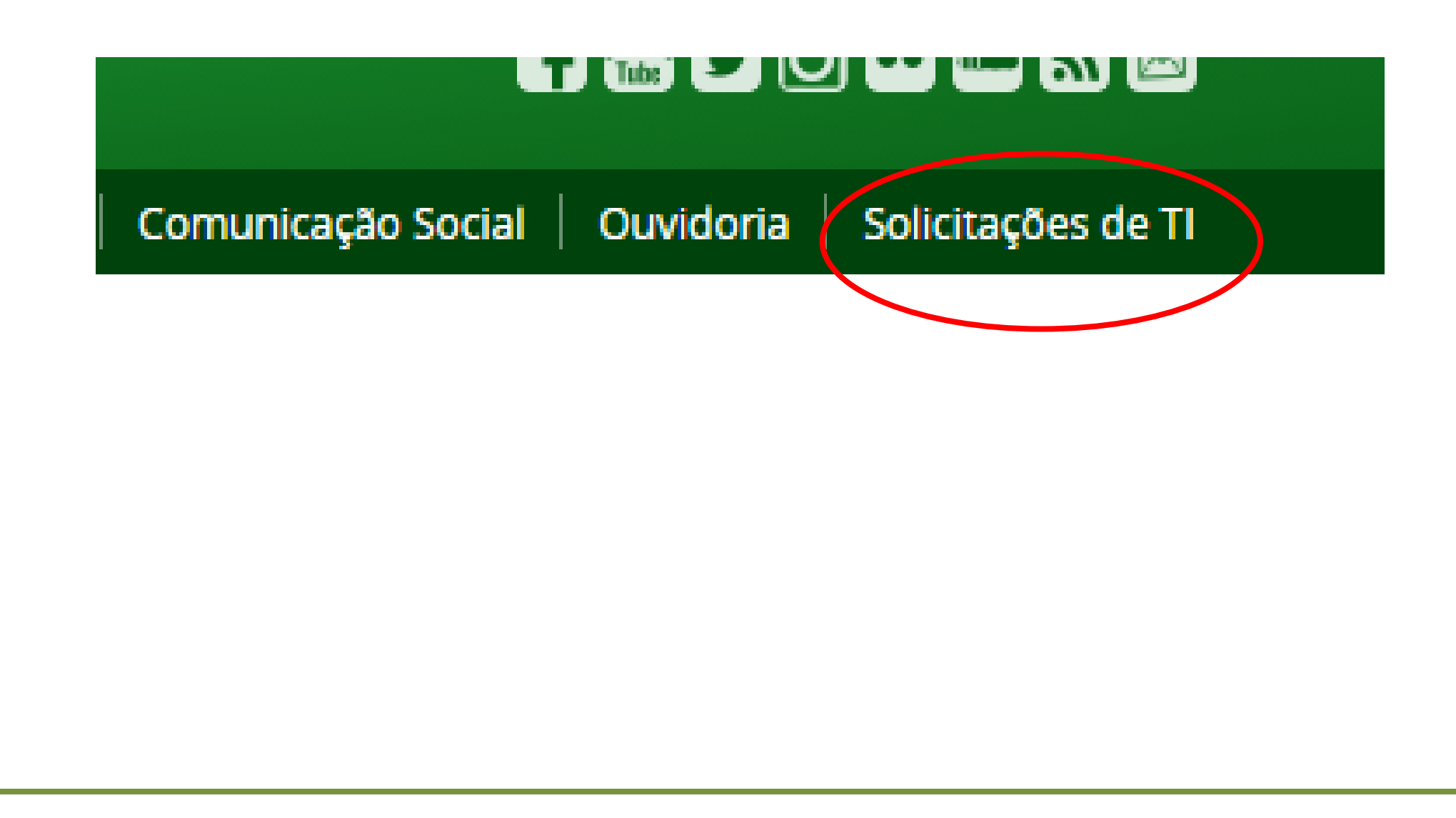

PASSO 2

Clique na opção "SUAP". No grupo Acesso ao Sistema (SUAP) clique na opção "Solicitar

primeiro acesso ao SUAP (sou servidor ou estagiário)".

### Abrir chamado (passo 1 de 2)

| porte Técnico TI E-mail Redes e Internet Telefonia | Portal Token/SCDI SUAP Sistemas In                                                                                                    |  |  |  |  |
|----------------------------------------------------|----------------------------------------------------------------------------------------------------|--|--|--|--|
| ipo Serviços                                       |                                                                                                    |  |  |  |  |
|                                                    | Serviços                                                                                                    |  |  |  |  |
| esso ao Sistema (SUAP)                             | <ul> <li>Informar dúvida ou problema com senha de acesso ao SUAP</li> <li>Solicitar inativação de conta de prestador de serviço ou bolsista no SU</li> <li>Solicitar primeiro acesso ao SUAP (sou prestador de serviços ou bolsi</li> </ul> |  |  |  |  |

|                          | PASSO 3                                                                                 |
|--------------------------|-----------------------------------------------------------------------------------------|
|                          | Preencha os campos e clique em <b>"Enviar"</b>                                          |
| <b>6 (1 t</b>            |                                                                                         |
| Seu perfil: *            | Servidor Aluno Bolsista Estagiário Público Externo Prestador de Serviço                 |
| Campus:                  | <b>v</b>                                                                                |
|                          | Selecionar o campus, caso seja servidor, aluno, estagiário ou bolsista.                 |
| Nome do interessado: *   |                                                                                         |
|                          | Informar nome completo, sem abreviações.                                                |
| CPF do interessado: *    |                                                                                         |
|                          | Formato: "XXX.XXX.XXX-XX"                                                               |
| Matrícula SIAPE / Aluno: |                                                                                         |
|                          | Se servidor/estagiário, digitar matrícula SIAPE. Se aluno, digitar matrícula acadêmica. |

| E-mail institucional: |                                                                                      |
|-----------------------|--------------------------------------------------------------------------------------|
|                       | Se servidor, informar seu e-mail institucional.                                      |
| E-mail pessoal:       |                                                                                      |
|                       | Informar e-mail secundário / pessoal.                                                |
| Telefone:             |                                                                                      |
|                       | Se servidor, bolsista ou estagiário, informar preferencialmente o telefone do setor. |
| Descrição: *          |                                                                                      |
|                       |                                                                                      |
|                       |                                                                                      |
|                       |                                                                                      |
|                       |                                                                                      |
|                       | Descrição detalhada e objetiva do problema.                                          |

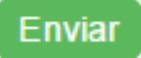

#### PASSO 4

### Recebimento da notificação

Chamado aberto com sucesso. Você receberá no e-mail informado o número do Ticket para acompanhamento.

|      |                  |           |        |            |      | Selecionar              |        |
|------|------------------|-----------|--------|------------|------|-------------------------|--------|
| mail | Redes e Internet | Telefonia | Portal | Token/SCDP | SUAP | Sistemas Institucionais | Outros |

Você receberá email com as instruções necessárias. Com usuário e senha cadastrados no SUAP você poderá acessar o Portal de Periódicos da Capes via Rede CAFe.

## COMO SOLICITAR PRIMEIRO ACESSO NO SUAP (SISTEMA UNIFICADO DE ADMINISTRAÇÃO PÚBLICA) USUÁRIO DOCENTE E TÉCNICO-ADMINISTRATIVO: TUTORIAL

Elaborado por

**Etelvina Maria Marques Moreira (CRB 3 /615)** 

Bibliotecária Chefe do Departamento de Bibliotecas - Proen Coordenadora do Sistema de Bibliotecas - SIBI

### Contatos

(85) 3401-2338 etelvina@ifce.edu.br

### COMO CITAR ESTA APRESENTAÇÃO

### Em referências:

I. MOREIRA, Etelvina Maria Marques. Como solicitar primeiro acesso no SUAP (Sistema Unificado de Administração Pública): usuário docente e técnicoadministrativo: tutorial. Fortaleza, 2017. 8 slides.

#### II. Em citações:

Moreira (2017) (MOREIRA, 2017)